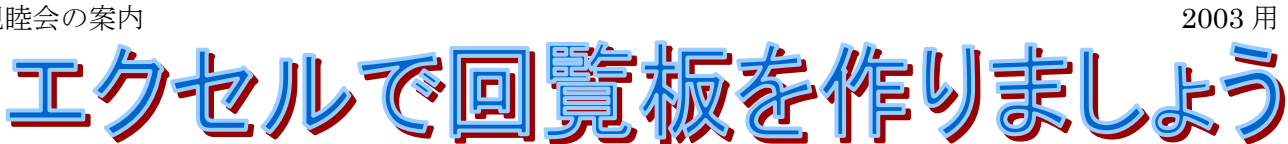

| r. |                                                 |            |
|----|-------------------------------------------------|------------|
|    | 右の文章を使って、下のような回覧板を作ります。                         | 上阿知田       |
|    | ここで学ぶこと                                         | 平成2X年      |
|    | 1.エクセルの起動                                       | No.        |
|    | 2.名前を付けて保存                                      | 日付         |
|    | 3.ページ設定                                         | 氏名         |
|    | 4.全体を選択して、フォント(文字)を変える                          | 日何・氏       |
|    | 5.表題を整える                                        | 山内云和       |
|    | 6.行を挿入して、セルを結合し右揃え                              | 下記のよ       |
|    | 7.表1を作る                                         | 一人でも       |
|    | 8.行を挿入して、文章を分ける。                                | 記          |
|    | 9.行の挿入とセルの結合                                    | 日時         |
|    | 10 ヤルの切り取り、貼り付け                                 | 場所         |
|    | 10. 二 「 」 ( ) ( ) ( ) ( ) ( ) ( ) ( ) ( ) ( ) ( | 参加費用       |
|    | 12 セルを結合して 表9を作ろ                                | 甲し込め       |
|    | 13 印刷プレビューで確認し、列幅・行の高さを整える                      | _1×1       |
|    |                                                 |            |
|    | 15 印刷プレビューで確認し、上書き保友をする                         |            |
|    |                                                 |            |
| l  |                                                 | No         |
|    | $\sim$                                          | 日付氏名       |
|    |                                                 |            |
|    |                                                 |            |
|    |                                                 | 1          |
|    |                                                 |            |
|    | 項目は多いですか、セルの切り                                  |            |
|    | 取り・貼り付け・セルの結合な                                  | 日時         |
|    | と同じ操作の繰り返しです。                                   | 場所<br>参加費/ |
|    | クリックとドフックが出来れ                                   |            |
|    | は作れますので、                                        |            |
|    | 最後まで頑張りましょう。                                    |            |
|    |                                                 |            |
|    |                                                 |            |
|    |                                                 | -          |

|        | <b>.</b> | <b>.</b> | U            | -      |
|--------|----------|----------|--------------|--------|
| 上阿知町内  | 会回覧版     |          |              |        |
| 平成2X年9 | 月        |          |              |        |
| No.    |          |          |              |        |
| 日付     |          |          |              |        |
| 氏名     |          |          |              |        |
| 日付·氏名  | を記入して次   | へ回してくた   | <i>ごさ</i> い。 |        |
| 町内会親睦  | 会のご案内    |          |              |        |
| 毎年恒例に  | なりました利   | い町内会親    | 睦会を          |        |
| 下記のよう  | に行いたいと   | :思いますの   | で、ご案内し       | いたします。 |
| 一人でも多  | くの人の参加   | をお待ちし    | ています。        |        |
| 記      |          |          |              |        |
| 日時     | 平成2X年1   | 0月第2月曜   | 日11時より       |        |
| 場所     | 上阿知公民    | :館       |              |        |
| 参加費用   | 一人500円   |          |              |        |
| 申し込み記  | 入欄       |          |              |        |
| 氏名     | 人数       |          |              |        |

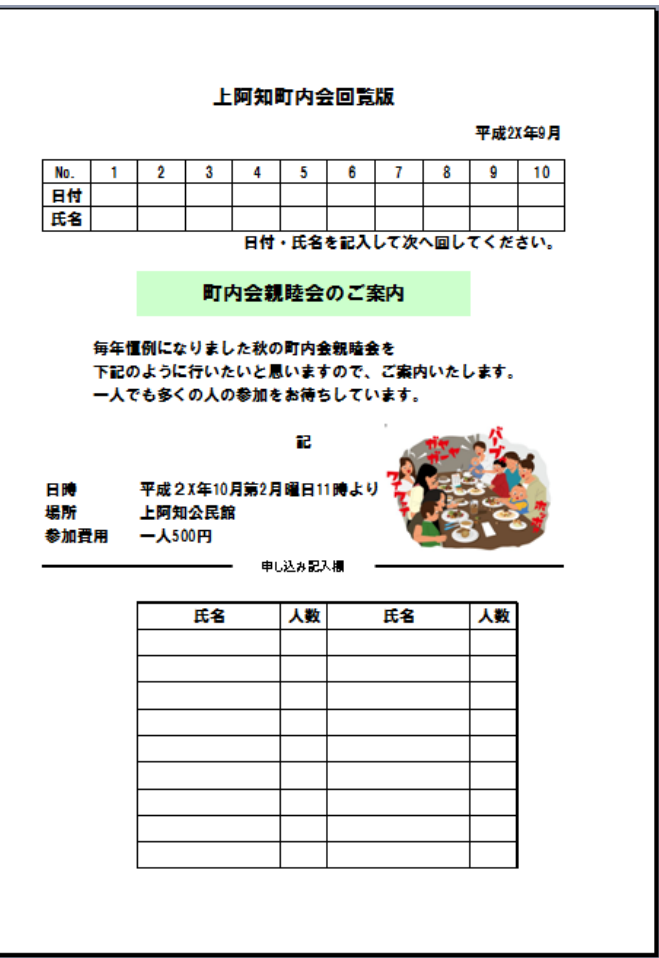

#### 1.エクセルの起動

**akinosinbokukai-kihon**をダブルクリックして、エクセルを立ち上げる。

### 2.名前を付けて保存する

①メニューバーのファイルをクリックして、名前を付けて保存をクリックする。

②ファイル名に[本日の日付.秋の親睦会]と入力し、保存先を確認し、保存をクリックする。

③タイトルバーの名前が変わったのを確認する。

| _        |                            |                             |          | CO K excel                     | 回覧板親睦会       | • 4y          | 検索            | ٩     |
|----------|----------------------------|-----------------------------|----------|--------------------------------|--------------|---------------|---------------|-------|
| Microsof | ft Excel akinosinbokukai-k | ihon2003                    |          | ▲ 整理 ▼ ## 衣示 ▼                 | 🔜 #TUいフォル    |               |               | e     |
| 1 J71    | イル(E) 縦集(E) 表示(⊻)          | 挿入( <u>I</u> ) 書式( <u>(</u> | <u>)</u> | お気に入りリンク<br>副 ドキュメント           | 名前 3         |               | サイズ           | »     |
| j 👌 🖬 👎  | 和方元1下ルズ(11)                | Ctrl+N                      | 5        | ***** **<br>フォルダ ^             |              | KBI-KIIO12010 |               |       |
| м 🐸 I    | 開く( <u>O</u> )             | Ctrl+0                      |          | ファイル名(N): 2013                 | 3.06.23秋の親睦会 |               |               |       |
|          | 閉じる( <u>C</u> )            |                             |          | クアイプレジ種類(T): Exce<br>作成者: Owne | er           | タグ: タグの道      | 1.<br>1. juli |       |
|          | 上書き保存(S)                   | Ctrl+S                      | С        | スォルダの非表示                       | 小版を保存する      | -υ(L)         | (保存(S)        | キャンセル |
|          | 名前を付けて保存( <u>A</u> )       |                             |          | 19                             |              |               |               |       |
| - C 1    | Web ページとして保存(G)            |                             |          |                                |              |               |               |       |

3ページ設定(エクセルは、壁紙ように広いので、A4サイズの用紙に印刷するには、ページ設定が必要です。)

- メニュバーのファイルをクリックし、ページ設定をクリックする。
- ② ページ設定ダイアログのページをクリックし、用紙サイズA4・印刷の向き縦をクリックする。
- ③ 余白をクリックし、上下(1.9)・左右(1.8)と入力し、OKをクリックする。

|             | 77 | イル(E) 編集(E) 表示(⊻) 挿;                                                | ページ設定                         |      | ページ設定                  | La B. Carb. I | 20. L                             | 2 ×               |
|-------------|----|---------------------------------------------------------------------|-------------------------------|------|------------------------|---------------|-----------------------------------|-------------------|
| M           | 2  | 開く( <u>O</u> )<br>閉じる( <u>C</u> )                                   | ペープ   た白   ヘッダー/フッター   シート    |      |                        | ⊥(]:<br>1.9 🚖 | シート<br>ヘッダー( <u>A</u> ):<br>0.8 😭 |                   |
| 1           |    | 上書き保存( <u>5</u> )<br>名前を付けて保存( <u>A</u> )<br>Web ページとして保存(G)        |                               | 2    | 左( <u>)</u> ;<br>1.8 🔶 |               | 右( <u>R)</u> :<br>1.8 🚖           | オブション( <u>0</u> ) |
| 2           | 2  | 作業状態の保存( <u>W</u> )<br>ファイル検索( <u>H</u> )                           | 拡大縮小印刷<br>◎ 拡大/縮小(A): 100 → % |      |                        | 下(B):         | フッター( <u>F</u> ):                 |                   |
| 4<br>5<br>6 | -f | アクセス許可( <u>M</u> )<br><del>ブラウザモブレ</del> ュー( <u>B</u> )<br>ページ設定(1) |                               | £    | ページ中央<br>水平(Z)         | 1.9 🛬         | 0.8                               |                   |
| 7           | a  | 印刷範囲(I)<br>印刷プレドユー(V)                                               | 印刷品質(②): 簡易印刷(中品質) 0          | in L | -                      |               |                                   | OK キャンセル          |

## 4.全体を選択して、フォント(文字)を変える

①A の左横の□をクリックして、全体を選択する。
 ②書式設定ツールバーの HG 創英角ゴシック UB をクリックし、14 をクリックする。

| - INCLOSOFE EXCEL 2010/00000/00000/0000022 |                  |
|--------------------------------------------|------------------|
| マアイル(E) 編集(E) 表示(⊻) 挿入(I)                  | 書式( <u>O</u> ) ッ |
| DEPARTER                                   | • 🛷 🔊 •          |
| HG創英角ゴシックUB                                | <b>▼</b> 14      |
| T 7017 3 14                                | 去回真版             |
| 〒HG正楷書体-PRO                                | C                |
| ™ HG創英角□' シックUB                            | 氜版               |
| 亚HG明朝B                                     |                  |
| The HG 时朝E                                 |                  |
| <b>淮 пырыяны</b>                           |                  |

#### 5.表題を整える(上阿知町内会・・、町内親睦会・・)

- ①左端の1の上にポインターを持っていき→矢印が出たらクリックし、Ctrl キーを押しながら、左端の7をクリ ックし、フォント(字の大きさ)を18にし、何もないところでクリックして、確定する。
- ②ポインターを左端の1と2の間にもっていき、ポインターの形が ▼に変わったら、下にドラッグして、

行を3倍に広げる。

③セル A1 からセル K1 をドラグして、選択し、セルを結合して中央揃えボタン国をクリックする。

| HoPBIX内159/016       18       イイ       三       一       一       一       一       一       一       一       一       一       一       一       一       100%       ●       ●       ●       ●       ●       ●       ●       ●       ●       ●       ●       ●       ●       ●       ●       ●       ●       ●       ●       ●       ●       ●       ●       ●       ●       ●       ●       ●       ●       ●       ●       ●       ●       ●       ●       ●       ●       ●       ●       ●       ●       ●       ●       ●       ●       ●       ●       ●       ●       ●       ●       ●       ●       ●       ●       ●       ●       ●       ●       ●       ●       ●       ●       ●       ●       ●       ●       ●       ●       ●       ●       ●       ●       ●       ●       ●       ●       ●       ●       ●       ●       ●       ●       ●       ●       ●       ●       ●       ●       ●       ●       ●       ●       ●       ●       ●       ●       ●       ●       ●       ●     | 0  |                |          | -              |                      |          |       |          |           |          |       | Sont Later | 2010. | COLL DIVIDUALE 1 |             |           |                    | and the second second second second second second second second second second second second second second second |                                            |
|----------------------------------------------------------------------------------------------------|----|----------------|----------|----------------|----------------------|----------|-------|----------|-----------|----------|-------|------------|-------|------------------|-------------|-----------|--------------------|----------------------------------------------------------------------------------------------------|--------------------------------------------|
| Build     B / I - III     C / IIII     D / IIIII     D / IIIIIIIIIIIIIIIIIIIIIIIIIIIIIIIIIII                                                                                                    |    | <b>R</b> &     | HGP創英角   | コシックUB         | - 18 -               | A A      | = = = | ₩~-      | 青 折り返して全( | (本を      | 1   フ | アイル(E)     | 編集(E) | ) 表示(⊻) 挿        | 入(I) 書式(Q)  | ツール(I) デー | -タ( <u>D</u> ) ウィン | ッドウ(型) ヘルフ                                                                                                    | <b>(</b> 日)                                |
| Boltin     B / U / 田 / 2 · A / 4 / E = # # # 团切結合にす       All     · · · · · · · · · · · · · · · · · · ·                                                                                                    |    |                |          |                |                      |          |       |          | _         |          | i 🗅 📂 | · 🖬 🖪 🖂    | ð 🕰 i | 🦈 🕰 🕺 🖻          | 🗅 🛍 🕶 🍼   🔊 | - 🖓 - 🥺 Σ | - 21 X1   🛄        | 160%                                                                                                    | - 0                                        |
| Ŋyyħ+F □     Tate     Al     Al     Al     Al     B     C     D     E     E     C     D     E     E     C     D     E     E     C     D     E     E     C     D     E     E     C     D     E     C     D     E     C     D     E     C     D     E     C     D     E     C     D     E     C     D     E     C     D     E     C     D     E     C     D     E     D     E     D     E     D     D <thd< th=""> <thd< th=""> <thd< th="">     D     <thd< th=""></thd<></thd<></thd<></thd<>                                                                                 |    | 2014D          | BIU      | ! • 🖽 •        | 🔗 - <mark>A</mark> - | É É      | 토 폰 클 |          | 回セルを結合して  | 74       | HG創英  | ē角ゴシックUB   |       |                  | - 18        | - B Z     | ॻ│≡ ≡ ≋            | i 📴 🤧 % 🦻                                                                                                    | 108 208 I I                                |
| A     B     C     D     E     E       A     B     C     D     E     F     G       A     B     C     D     E     F     G       A </th <th>E.</th> <th></th> <th></th> <th></th> <th></th> <th>-</th> <th></th> <th></th> <th>000</th> <th></th> <th></th> <th>A1</th> <th>-</th> <th>▲ 上阿知</th> <th>町内会回覧版</th> <th>2</th> <th></th> <th></th> <th></th> | E. |                |          |                |                      | -        |       |          | 000       |          |       | A1         | -     | ▲ 上阿知            | 町内会回覧版      | 2         |                    |                                                                                                    |                                            |
| A1     ▲     B     C     D     E     F     G     H     I       ▲     B     C     D     E     F     G     H     I       ▲     西可知町内会回覧版     I     I     I     I     I       2     平成2X年3月     I     I     I     I                                                                                                    | 0  | עיי אדרעען (אי |          | フォント           | -                    | <u>1</u> |       | 80       | 直         |          |       | А          |       | В                | С           | D         | E                  | セルを結合して                                                                                                    | ローク 日本 日本 日本 日本 日本 日本 日本 日本 日本 日本 日本 日本 日本 |
| ▲ 西阿知町内会回覧版<br>② 平成2X年3月<br>2 平成2X年3月<br>2 平成2X年9月                                                                                                    |    | A1             |          | <b>- -</b> (0) |                      | 阿知町内     | 1会回覧版 |          |           |          |       |            |       |                  |             |           |                    |                                                                                                    |                                            |
| ▲ B C D E F G H I<br>▲ 西可知町内会回覧版<br>2 平成2X年3月<br>2 平成2X年3月<br>2 平成2X年9月                                                                                                    |    |                |          |                |                      |          |       |          |           |          |       |            |       |                  |             |           |                    |                                                                                                    |                                            |
|                                                                                                    |    | A              | В        | С              | D                    | E        | F     | G        | H         | I        |       | 1 0-       | -     | _                |             |           |                    |                                                                                                    |                                            |
|                                                                                                    |    | • का न         | ᇭᇑᇠ      |                | 許予                   |          |       |          |           |          |       | 上四         | 亅为    | ᄈ찟               | 会回了         | 毛瓜        |                    |                                                                                                    |                                            |
|                                                                                                    | 1  |                | ᄱᄢᄵ      | 고비회            | 礼瓜                   |          |       |          |           |          |       | _          |       |                  |             |           |                    |                                                                                                    |                                            |
|                                                                                                    |    | V T I I 2      | V在つ日     |                |                      |          |       |          |           | _        | 1     |            |       |                  |             |           |                    |                                                                                                    |                                            |
|                                                                                                    | 2  | 2 TR 2         | <u> </u> |                |                      |          |       |          |           | [        | -     | TA ER      | n v e |                  |             |           |                    |                                                                                                    |                                            |
|                                                                                                    |    |                |          | <u> </u>       | <u>^</u>             | 4        |       | <u>^</u> |           | <u> </u> | 2     |            |       | F 9 A            |             |           |                    |                                                                                                    |                                            |

 ④ 左端の7のところで右クリックし、挿入をクリックし、左端の9のところで右クリックし、 挿入をクリックする

⑤ 8と9の間にポインターを持っていき、ポインターの形が €になったら、下にドラッグして、行を倍に広げる。 ⑥セル A8 をクリックし、切り取り ▲をクリックする。

⑦セル C8 をクリックして、貼り付け<sup>1</sup>をクリックする。

⑧セル C8 からセル I8 までドラッグして選択し、セルを結合して中央揃えボタン国をクリックする。

⑨塗りつぶしボタン<sup>▲</sup>の▼をクリックし、薄い緑をクリックする

| 8<br>● 町内注記親会について<br>6.29秋の親睦会03<br>表示(⊻) 挿入(I                                                                            | 100 月20 月20 月20 月20 月20 月20 月20 月20 月20 日本 10 月2 日<br>[] 書式(Q) ツー 日日 日日 日日 日日 日日 日日 日日 日日 日日 日日 日日 日日 日日 | C D E Constant.c+warg C H I J<br>HE HORN.c<br>F H H T T H = E H H H H H H H H H H H H H H H H H |   | ③ ▲ ▲ ▲ 塗りつぶしなし |
|----------------------------------------------------------------------------------------------------|----------------------------------------------------------------------------------------------------|-------------------------------------------------------------------------------------------------|---|-----------------|
| 10<br>10<br>学会<br>10<br>しまして<br>一切り取り<br>た<br>一切り取り<br>一<br>の<br>の<br>の<br>の<br>の<br>の<br>の<br>の<br>の<br>の<br>の<br>の<br>の | <ul> <li>18</li> <li>確会について</li> <li>C</li> </ul>                                                        | 上阿知町内会回覧版してない回して<br>町内会親陸会について                                                                  | ī |                 |

## 6. 行を挿入して、セルを結合し右揃え(平成・・、日付・氏名・・)

①左端の3のところで右クリック挿入をクリックする。

②セル A2 からセル K2 までドラッグして選択し、セルを結合して中央揃え国をクリックする。

③右揃えボタンをクリックする。

④同じようにセルA7からセルK7までドラッグして選択し、セルを結合して中央揃えボタン
 ●
 ⑤右揃えボタンをクリックする。

| 1 1 1 1 1 1 1 1 1 1 1 1 1 1 1 1 1 1 1 | 4709月29(1)<br>コピー(2)<br>見らり付け(P)          |
|---------------------------------------|-------------------------------------------|
|                                       | 挿入の<br>数式と値のクリア(N)                        |
| 1 😭<br>1<br>1                         | セルの書式設定(E)<br>行の高さ(B)<br>非表示(H)<br>再表示(U) |

| /ール( <u>エ</u> ) データ( <u>D</u> ) | ウィンドウ( <u>W</u> ) ^ |
|---------------------------------|---------------------|
| (≃ -   🤮 Σ - Α/Ζ↓               | ⊼↓ 🏦 🚮 160%         |
| ▼   B <i>I</i> <u>U</u>   ≣     | E Z 🔳 🗐 🤧 🤊         |
|                                 |                     |
| D                               |                     |

### 7.表1を作る

①セル B4 に [1] と入力し、セル C3 に [2] と入力する
 ②セル B4 とセル C4 を選択し、オートフィルハンドル(十)が出たら、10 までドラッグする
 ③セル A4 からセル K6 までドラッグして、選択する

④**罫線ボタン**の右の▼をクリックし格子ををクリックし、中央揃えボタンをクリックする。

| ホーム     挿入     ページ レイアクト     読む     データ       No (14)     A     A     A     A     A       No (14)     A     A     A     A     A       B     I     I     A     A     I       B3     I     F     I     I       B3     I     I     I     I       A     B     C     D     E       1     西阿知町内会回覧版     I     I     I       2     平成2X年3月     I     I | ▲         HARRATIONS         ▲         ▲         A         ▲         ▲         ▲         ▲         ▲         ▲         ▲         ▲         ▲         ▲         ▲         ▲         ▲         ▲         ▲         ▲         ▲         ▲         ▲         ▲         ▲         ▲         ▲         ▲         ▲         ▲         ▲         ▲         ▲         ▲         ▲         ▲         ▲         ▲         ▲         ▲         ▲         ▲         ▲         ▲         ▲         ▲         ▲         ▲         ▲         ▲         ▲         ▲         ▲         ▲         ▲         ▲         ▲         ▲         ▲         ▲         ▲         ▲         ▲         ▲         ▲         ▲         ▲         ▲         ▲         ▲         ▲         ▲         ▲         ▲         ▲         ▲         ▲         ▲         ▲         ▲         ▲         ▲         ▲         ▲         ▲         ▲         ▲         ▲         ▲         ▲         ▲         ▲         ▲         ▲         ▲         ▲         ▲         ▲         ▲         ▲         ▲         ▲         ▲         ▲         ▲ <th< th=""><th>(I) <i>F</i>−<i>9</i>(D) <i>ウ</i>-<br/>  , D <b>Σ</b> • 2↓ 3↓<br/>  <b>B Z U</b>   <b>■</b><br/><b>D</b></th><th>(ンドウ(W) へルブ<br/>■ 副 160%<br/>■ 国 開 % ・<br/>E</th><th>(H)<br/>100 日<br/>108 498 读 读</th><th>○ ▲ · ▲ ○ ● ● ● ● ● ● ● ● ● ● ● ● ● ● ● ● ● ● ●</th></th<> | (I) <i>F</i> − <i>9</i> (D) <i>ウ</i> -<br>  , D <b>Σ</b> • 2↓ 3↓<br>  <b>B Z U</b>   <b>■</b><br><b>D</b> | (ンドウ(W) へルブ<br>■ 副 160%<br>■ 国 開 % ・<br>E | (H)<br>100 日<br>108 498 读 读 | ○ ▲ · ▲ ○ ● ● ● ● ● ● ● ● ● ● ● ● ● ● ● ● ● ● ● |
|----------------------------------------------------------------------------------------------------|----------------------------------------------------------------------------------------------------|----------------------------------------------------------------------------------------------------|-------------------------------------------|-----------------------------|-------------------------------------------------|
| 3 No. 1 2 4 日付                                                                                                    | 5 <mark>氏名</mark>                                                                                                    | 3                                                                                                    | 4                                         | 5                           | 6                                               |

### 8.文章を分けて、列を下げる(毎年恒例に・・)

①左端の12のところで右クリックし、挿入をクリックする。

② セル A11 をクリックし、数式バーの文章の(下記のように)の左横をクリックし、(~いたします。)の右横を Shift キーを押しながらクリックして選択し、切り取りボタン→をクリックする。

③セル A12 をクリックし、貼り付けボタン<sup>11</sup>をクリックする。

④セル A11~セル A13 をドラッグして選択し、切り取りボタン をクリックする。

⑤セル B11 をクリックし、貼り付けボタン をクリックする。

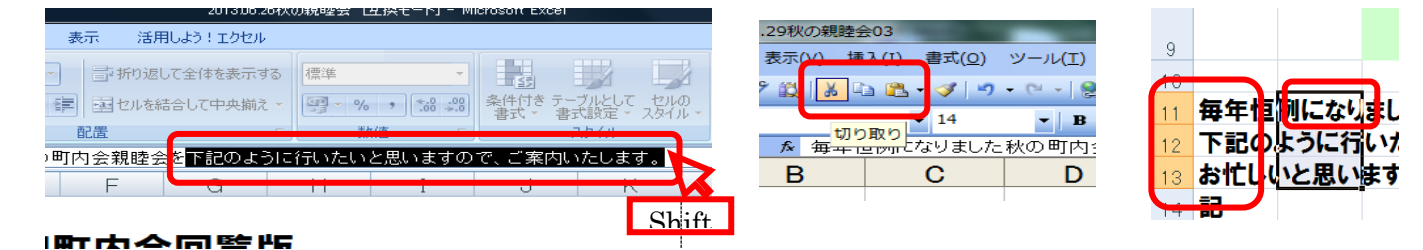

# 9.行の挿入とセルの結合(記の前後)

①左端の14をクリックし、右クリックし、挿入をクリックする。左端の16をクリックし、右クリックし、**挿入**を クリックする。

②セル A15 から、セル K15 までドラッグして選択し、セルを結合して中央揃え国をクリックする。

| 1101 フ:       | アイル(E) 編集(E)                   | 表示(Y) 挿入(I)      | 書式(0) ツール(3                             | E) データ( <u>D</u> ) ウ-        | マンドウ(型) へい     | (田)                                   |                       |   | 質問を入力してく | ださい |   | - @ × |
|---------------|--------------------------------|------------------|-----------------------------------------|------------------------------|----------------|---------------------------------------|-----------------------|---|----------|-----|---|-------|
| 🗋 📂<br>  HG創英 | は<br>満<br>1 <sup>-</sup> シックUB | ∽ £3,   X 45 18. | · 3 · · · · · · · · · · · · · · · · · · | 🥺 Σ - 2↓ X↓  <br>Β Ι ⊔   🎟 🔳 | ₩<br>■ 📴 🦉 % , | ● ● ● ● ● ● ● ● ● ● ● ● ● ● ● ● ● ● ● | ⊞ • ૾• • <u>A</u> • ] |   |          |     |   |       |
|               | A                              | B                | С                                       | D                            | E              | F                                     | G                     | Н | I        | J   | к | *     |
| 13            |                                | 一人でも             | 多くの                                     | 人の参加                         | をお待ち           | していま                                  | す。                    |   |          |     |   | -     |
| 14            |                                |                  |                                         |                              |                | 后                                     |                       |   |          |     |   |       |
| 16            |                                |                  |                                         |                              |                |                                       |                       |   |          |     |   |       |

10.行の挿入とセルの切り取り、貼り付け(平成・・、上阿知・・、一人・・)

①セル B17 からセル B19 までドラッグして選択し、切り取りをクリックする。
 ②セル C17 をクリックして、貼り付けをクリックする。

11. 下二重罫線を引き、セルの結合(申し込み記入欄)

| ① <b>セル A20</b> から <b>セル K20</b> までドラッグして選択し、 | <b>F線ボタン</b> をクリックする。 |
|-----------------------------------------------|-----------------------|
| ②下二重罫線をクリックする。                                | <u> </u>              |
|                                               |                       |

③セル A20 をクリックし、数式バーの(申し込み記入欄)を選択し、切り取りをクリックする。 ④セル E20 をクリックし、貼り付けをクリックする。

⑤セル E20~セル G21 までドラッグして選択し、セルの中央揃えボタン 🔤 をクリックする・

⑥**罫線ボタン**をクリックし、**枠なし**をクリックする。

| 図 Microsoft Excel - 2013.06.29状の親睦会03<br>: [呪] ファイル(E) 編集(E) 表 <u>示(A) </u> 挿入(I) 書式( <u>O</u> ) ツール(工) ラ | 書式( <u>O</u> ) ツール(I) データ( <u>D</u> ) ウ                 | ィンドウ(型) ヘルプ(日) |                      |         |
|----------------------------------------------------------------------------------------------------|---------------------------------------------------------|----------------|----------------------|---------|
|                                                                                                    | $ \begin{array}{c c c c c c c c c c c c c c c c c c c $ | ■ 160% · Ø .   | 💷 • 💩 • <u>A</u> • 📘 |         |
| A20 · X · 申L込み記入欄<br>A D D                                                                                | 欄<br>C D                                                | E F            | G                    |         |
|                                                                                                    | 一人500円                                                  |                |                      |         |
| 19 参加費用<br>- 一入500円<br>2 申し込                                                                              |                                                         | 申し込み記入欄        |                      |         |
| 21 氏名 人数                                                                                                  |                                                         |                |                      | 会を「一方方」 |

12.セルを結合して、表2を作る。

| 0   | i 🖬 👌 🎒 🖸 | V 💫 🛒 Y i      | ስ 🗈 - 🟈 🔊   | - (* - 😣 Σ | • 2↓ X↓   🛍 🛓 | 160%      | • 🕜               |
|-----|-----------|----------------|-------------|------------|---------------|-----------|-------------------|
| HG創 | 英角ゴシックUB  |                | <b>v</b> 14 | • B I      | u   🗉 🚍 🗃 🛽   | æ 🦞 % , 🕯 | .0 .00            |
|     | C23 🗸 🗸   | f <del>x</del> |             |            |               | _         |                   |
|     | Α         | В              | С           | D          | E             | セルを結合して「  | <sup>中央揃え</sup> G |
| 16  |           |                |             |            |               |           |                   |
| 17  | 口哇        |                | 単れつ         | Y 🗲 1 N 🖯  | 笛り日間          | 일 🗆 1 1 대 | 11                |
| 21  | FA 10     | <b>/\%</b>     |             |            |               |           |                   |
| 22  |           | ſ              |             |            |               |           |                   |
| 23  |           |                |             |            |               |           |                   |
| 24  |           |                |             |            |               | V         |                   |

②同じように、セル G23 からセル I23 を選択して、セルを結合して中央揃えボタンをクリックする。

③セル C23 からセル J23 まで選択して、野線ボタンの格子をクリックする。

④セル C23 からセル J23 まで選択して、右下にオートフィルハンドル (十) が出たら、33 行目までドラッグする。 ⑤表 2 全体を選択して、罫線ボタンの外枠太罫線をクリックする。

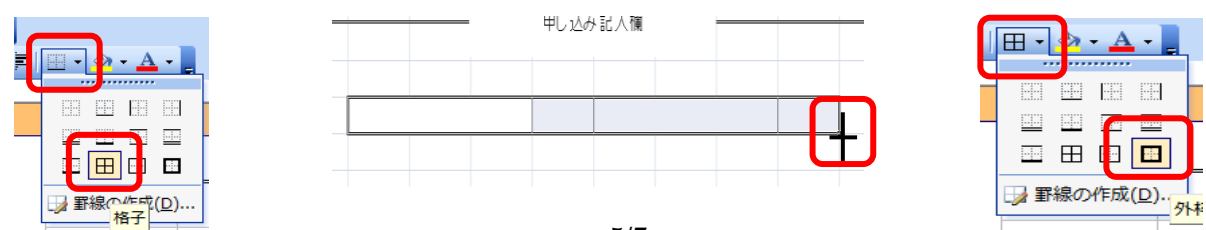

秋の親睦会の案内

⑥セル A21 をクリックし、標準ツールバーのコピー<sup>1</sup>をクリックする。

- ⑦セル C23 をクリックし、標準ツールバーの貼り付け<sup>1</sup>をクリックする。
- 同じように**セル G23** をクリックし、**貼り付け**をクリックする。
- ⑧今度は、セル B21 をクリックし、標準ツールバーのコピーをクリックする。
- ⑨セル F23 をクリックし、標準ツールバーの貼り付けの▼をクリックし、値をクリックする。
- **セル J23** をクリックし、貼り付けの▼をクリックし、値をクリックする。

⑩セル F23 をクリックし、Ctrl キーを押しながら、セル J23 をクリックして、中央揃えボタンをクリックする。
 ⑩セル A21 とセル B21 を選択し、Delete キーを押す。

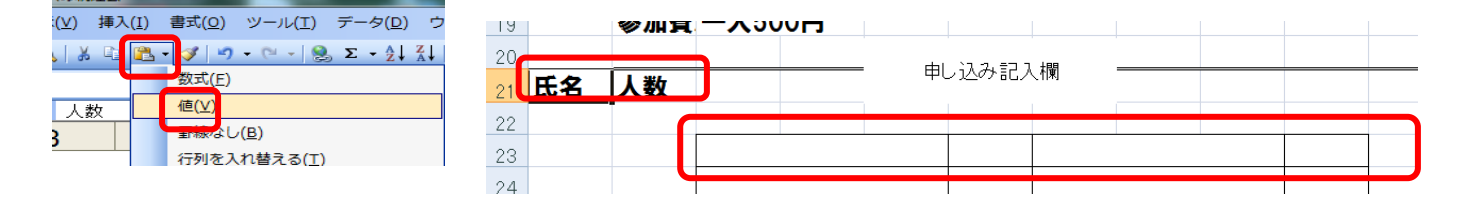

## 13. 列幅・行の高さを整える

(エクセルは、壁紙のように広いものなので、A4サイズに収まっているか確認する必要があります。)

① 標準ツールバーの印刷プレビュー<sup>[]</sup>をクリックする

下のページ数を確認し、1ページだけならA4の用紙1枚に収まっていることになる。

2枚以上なら、閉じるをクリックして戻り、調整する。

今回は、列がはみ出し、全体が上になり、下が空いている。

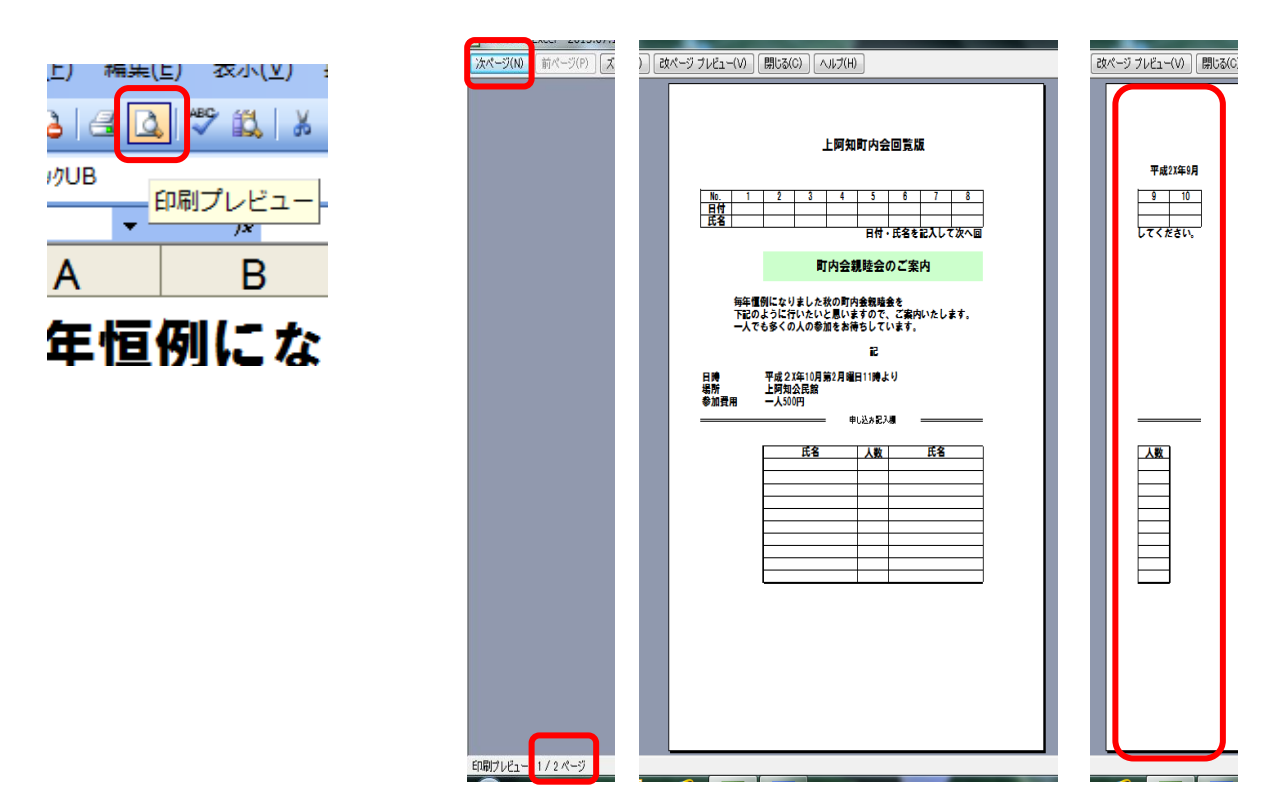

秋の親睦会の案内

②AからKまでドラッグして選択し、選択した中で右クリックし、列の幅をクリックする。 ③[7]と入力し、OKをクリックし、点線内におさまったのを確認する。

|    | Al               | - C             | $J_{\mathcal{H}}$         | [[[[[[]]]] [[[]]] | 内安回寬加 | Į.   |                               |                              |                     |   |       | _         |       |
|----|------------------|-----------------|---------------------------|-------------------|-------|------|-------------------------------|------------------------------|---------------------|---|-------|-----------|-------|
|    | A                | в               | С                         | D                 | E     | F    | G                             | н                            | I                   | J | K     | (         |       |
| 1  | 西阿知町             | J内会回覧版          | 反                         |                   |       |      |                               |                              |                     |   |       | 石山市市      | 2 X   |
| 2  | 平成2X至<br>No.     | ≢3月<br>1        | 2                         | 3                 | 4     | *    | - <del>い</del> り取り<br>- コピー(C | )<br>(T)<br>;)               |                     | ! | 10    | 2119日     |       |
| 4  | 日付<br>氏名<br>日付・氏 | 名を記入して          | て次へ「                      | 司してくた             | ざさい.  |      | 」 貼り付け<br>形式を送                | -<br>ナ( <u>P)</u><br>麗択して貼りi | ব( <del>)</del> (S) |   |       | 利順(C) 7   |       |
| 7  | 町内会懇             | 眼親会につい          | יד<br>יד                  |                   |       |      | 挿入(1)<br>削除(D)                | )                            |                     |   |       | N N⊞/⊙/ 1 |       |
| 9  | 年度変れ             | のりになり、田         | 「内会≸                      | 懇親会を              | 下記のよ  | 5121 | 数式と値                          | 直のクリア( <u>N</u> )<br>ま式設定(E) |                     |   | ますが、ー | OK        | ***** |
| 12 | 記<br>日時          | 平成2X年4          | 4月29日                     | ヨ11時よ             | 6     | L    | 列の幅()<br>非表示。                 | <b>.</b>                     |                     |   |       |           |       |
| 14 | 場所<br>参加費 B      | 西阿知公民<br>一人500円 | も館<br>1 、 <sub>アル・ア</sub> | чu-, чи-о         |       |      | 再表示(                          | ധ                            |                     |   |       |           |       |

④左端の23から33まで選択して、右クリックし、行の高さをクリックし、26と入力してOKをクリックする。
 ⑤行の4から7までを選択し、Ctrlキーを押しながら、11から19まで選択して、右クリックし、

行の高さをクリックし、23 と入力して OK をクリックする。

⑥印刷プレビューで確認する。

| 19         |                                      |        |
|------------|--------------------------------------|--------|
| <b>— —</b> | 10月11日(T)                            | 申し おみま |
| 6.         | コピー( <u>G</u> )                      | TURN   |
| <b>2</b>   | 貼り付(ナ( <u>P</u> )                    |        |
|            | 形式を選択して貼り付け(S)                       |        |
|            | 挿入(1)                                |        |
|            | 削除(D)                                |        |
|            | 数式と値のクリア(N)                          |        |
|            | have an affected in the first of the |        |
|            | 行の高さ(民)                              |        |
|            | 非表示(日)                               |        |
|            | 再表示( <u>U</u> )                      |        |
| -          |                                      |        |

| 行の高さ     | ? ×   |
|----------|-------|
| 行の高さ(B): | 26    |
| ОК       | キャンセル |
|          |       |

### 14.図の挿入

②を挿入するところのセルをクリックする。

②**図形の調整ツールバー**の図のボタン 多クリックし、自分がイラストを入れているところをクリックし、 イラストをクリックし、 挿入をクリックする。

③図の角にポインターを持っていき、♥両矢印が出たら、中のほうにドラッグして小さくする。

| 20    |                     |               |                 |    |       |    | F     |
|-------|---------------------|---------------|-----------------|----|-------|----|-------|
| H + > | N\ <u>Sheet1</u> /S | Sheet2/S      | heet3/          |    |       |    |       |
| 図形の   | 調整( <u>R</u> )・ 👌   | <i>オ</i> −Ւシュ | イプ( <u>U</u> )・ | 11 | 0     | A  | 8 🕢 🕨 |
| אעדב  |                     |               |                 |    |       |    | mt n  |
|       |                     |               | 0               | W  | X     | 00 |       |
|       | <b>N=</b> 3         | <b>V</b>      |                 |    | 10484 |    |       |

|                 | L            | 1     | u    |         |       | 1                     | 0        |
|-----------------|--------------|-------|------|---------|-------|-----------------------|----------|
| 図の挿入            |              |       |      |         |       |                       | <b>_</b> |
| ファイルの場所([       | ): 🔒 irasuto |       | •    | 🎯 🧝 🗖 🖏 | × 📸 💷 | <b>マツール(<u>L</u>)</b> | •        |
|                 | 名前           | 更新日時  | 種類   | サイス     | ۲     |                       |          |
| 最近使ったド<br>キュメント |              | 1     |      | A.      | £     |                       |          |
| デスクトップ          | dansu        | syol  | kuji | uta1    | uta2  |                       |          |
| 71 F#1X2+       |              |       |      |         |       |                       | 4        |
|                 |              |       |      |         |       | _                     |          |
|                 | ファイル名(N):    |       |      |         |       | ▼ #                   | 入(5)     |
|                 | ファイルの種類(工):  | すべての図 |      |         |       | ▼ →                   | o) 4211  |
|                 |              |       |      |         | -     |                       |          |

# 15.上書き保存をする

(※エクセルは、壁紙のように広いものなので、A4の用紙に収まるか、必ず印刷プレビューでの確認が必要です。)

①標準ツールバーの印刷プレビューボタン<sup>2</sup>をクリックする。

| Microsoft Excel - 2013.07.0 | 02利 |
|-----------------------------|-----|
| マアイル(E) 編集(E) 第             | 長示  |
| j 🗅 🖬 🖬 🛃 🖾 🖾 🖤             | íĊ  |
| HG創英角ゴシックUB                 |     |
| 上書き保存                       | fx  |